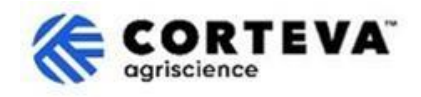

## Revisar la respuesta a un cuestionario

## 1. Introducción

Corteva utiliza el <u>proceso de Registro de Proveedores de Corteva</u> y el <u>proceso de Registro de Proveedores</u> <u>Legacy de Corteva</u> en su negocio de Protección de Cultivos en América del Norte, EMEA y América Latina. A partir de julio de 2025, estos procesos también se utilizarán en el negocio de Protección de Cultivos en Asia.

A través de estos procesos, Corteva establece una conexión a través de SAP Business Network, con sus proveedores, lo que permite:

- El intercambio de órdenes de compra, confirmaciones de pedidos, avisos de envío anticipado y otros documentos de forma electrónica a través de la red (este tipo de conexión se conoce como 'relación comercial' o 'trading relationship').
- El intercambio de cuestionarios, recopilación de certificados, permitirle acceder/rectificar sus datos de proveedores en nuestro sistema o participar en eventos de sourcing (este tipo de conexión se conoce como 'relación estratégica' o 'strategic relationship'.

Cualquier información compartida con nosotros a través de SAP Business Network será visible sólo para usted y Corteva. Usted podrá acceder, rectificar o actualizar esta información en cualquier momento. Este documento proporciona una descripción general de cómo hacerlo.

Para obtener más información sobre cómo Corteva utiliza SAP Business Network, puede visitar nuestro Portal de información de proveedores de Ariba: <u>https://support.ariba.com/Corteva</u>

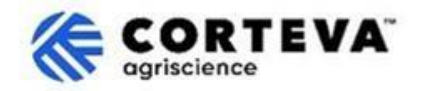

## 2. Acceda a SAP Business Network

Para acceder a la información enviada previamente a Corteva, deberá iniciar sesión en SAP Business Network con sus credenciales existentes.

A continuación, deberá navegar a la pestaña Ariba Proposals and Questionnaires:

| SAP  | Business Network  Standard       | Account Get en      | terprise account | :             |            |                                                                                                    |
|------|----------------------------------|---------------------|------------------|---------------|------------|----------------------------------------------------------------------------------------------------|
| Home | SAP Business Network             | Workbench           | Orders 🖌         | Fulfillment v | Invoices v | Payments 👻                                                                                                    |
| _    | Ariba Proposals & Questionnaires |                     |                  |               | int,       | -                                                                                                    |
|      | Ariba Contract Management        |                     |                  | eads          | In Locat   | ion                                                                                                    |
|      |                                  | STATE OF THE OWNER. | 1                |               | 100        | Course and Course and |

En la pestaña "Proposals and Questionnaires" de Ariba, verá todos los Cuestionarios de Corteva que ya ha completado o que aún le faltan por completar. Si colabora con otros clientes a través de SAP Business Network, asegúrese de estar en la página "Proposals and Questionnaires" de Corteva:

| Ariba Proposals and Questionnaires 👻                | Standard Account Get enterprise account                                                                                 |                                                       |                                       |                                     |                |            |
|-----------------------------------------------------|----------------------------------------------------------------------------------------------------|-------------------------------------------------------|---------------------------------------|-------------------------------------|----------------|------------|
| CORTEVA                                             |                                                                                                    |                                                       |                                       |                                     |                |            |
| Corteva Requested Profile                           | Welcome to the <b>Ariba Spend Management</b> site. This s<br>Ariba, Inc. administers this site in an effort to ensure m | ite assists in identifying world<br>larket integrity. | I class suppliers who are market lead | lers in quality, service, and cost. |                | EVA.       |
| been completed.<br>View customer requested fields > | Home                                                                                                    |                                                       |                                       |                                     |                |            |
|                                                     | Registration Questionnaires                                                                                             |                                                       |                                       |                                     |                |            |
| Public Profile Completeness                         | Title                                                                                                    |                                                       | ID                                    |                                     | End Time ↓     |            |
| 40%                                                 | ▼ Status: Open (1)                                                                                                    |                                                       |                                       |                                     |                |            |
| Enter a short description to reach 50% >            | Supplier Registration Questionnaire                                                                                     |                                                       | Doc14851583                           | 65                                  | 3/27/6108 2:20 | PM         |
| There are no matched postings.                      | Qualification Questionnaires                                                                                            |                                                       |                                       |                                     |                |            |
|                                                     | Title                                                                                                    | ID                                                    | End Time 👃                            | Commodity                           |                |            |
|                                                     | ▼ Status: Open (1)                                                                                                    |                                                       |                                       |                                     |                |            |
|                                                     | Supplier qualification questionnaire                                                                                    | Doc1562820884                                         | 5/23/2025 3:26 PM                     | Chemicals including Bio C.          | View more      |            |
|                                                     | Questionnaires                                                                                                    |                                                       |                                       |                                     |                |            |
|                                                     | Title                                                                                                    |                                                       | ID                                    | End Time                            | 1              | Commodity  |
|                                                     | ▼ Status: Open (1)                                                                                                    |                                                       |                                       |                                     |                |            |
|                                                     | Code Of Conduct Affirmation Questionnaire Questionnaire                                                                 |                                                       | Doc1562963                            | 923 6/7/2025                        | 3:28 PM        | (no value) |

Para proporcionar información actualizada, deberá acceder al cuestionario en el que se envió originalmente esta información a Corteva.

Por ejemplo, si necesita actualizar sus datos bancarios, deberá acceder al cuestionario que se encuentra en la sección "Registration Questionnaires", que se llamará "Supplier Registration Questionnaire" o "Legacy Supplier Registration Questionnaire".

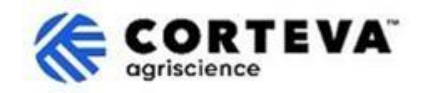

Al acceder a un cuestionario que ya ha sido respondido a Corteva, este tendrá un botón de "Revisar respuesta" en la parte superior - al hacer clic en "Revisar respuesta", el cuestionario se podrá editar:

| 5                         |                                                                                                    | Revise Response (i) |
|---------------------------|----------------------------------------------------------------------------------------------------|---------------------|
| ▼ Event Contents          | All Contont                                                                                                    |                     |
| All Content               |                                                                                                    |                     |
| 2 Company Profile         | Please complete the form in English/Latin alphabet unless local language     is required for that specific question                                                              |                     |
| 3 TAX Information         | If you have any questions about the registration questionnaire or have any login issues,<br>please contact supplier.management.slp@corteva.com for NA & EMEA                     |                     |
| 4 Bank Information        | and supplier_enablement_latam@corteva.com for LATAM region<br>and supplier_enablement_apac@corteva.com for APAC region<br>mentioning your Company name for immediate assistance. |                     |
| 6 Diversity and<br>Sustai | 2 Company Profile                                                                                                    |                     |
| 7. Ouslity Compliance     | 2.1 Full Legal Name of Submitting Company (Latin alphabet)                                                                                                    | COMPANY ABC LTD.    |
| / Quality Compliance      | 2.2 Is this an organization or an individual? (i)                                                                                                    | Organization        |
| 8 Code of Conduct         | 4                                                                                                    |                     |

Revise el cuestionario y proporcione respuestas actualizadas según sea necesario si alguno de los detalles enviados anteriormente es incorrecto u obsoleto.

Tras completar el análisis, utilice la función "Enviar respuesta completa" para enviar el cuestionario completo a Corteva. Si hay campos obligatorios pendientes de completar, recibirá un mensaje de error para su corrección.

También puede utilizar la función "Guardar como borrador" en cualquier momento para guardar la encuesta sin enviarla.

| Submit Entire Response | Save draft | Compose Message | Excel Import |
|------------------------|------------|-----------------|--------------|
| · · · ·                |            |                 |              |

## 3. Control de Documento

| Versión                    | 1.0                                                                                                    |
|----------------------------|----------------------------------------------------------------------------------------------------|
| Última revisión            | 19 de mayo de 2025                                                                                                    |
| Contacto                   | Para cualquier consulta relacionada con el contenido de este documento, por favor póngase en contacto con Corteva a través de la sección de Ayuda/Support del <u>Portal de información de proveedores de Corteva SAP Ariba</u> .                                                                                                    |
| Propiedad del<br>documento | Este documento es propiedad de la organización de Procurement de Corteva.<br>Queda prohibida la reproducción total o parcial de este documento, su<br>almacenamiento en un sistema de recuperación de datos o su transmisión en<br>cualquier forma o por cualquier medio, ya sea electrónico, mecánico, fotocopia,<br>grabación o de cualquier otro tipo, sin el consentimiento previo por escrito de<br>Corteva. |